# Sistema di Valutazione delle Tesi da Referee esterni

Il sistema consente al Coordinare di gestire mediante un'unica piattaforma tutte le fasi di valutazione delle tesi di dottorato.

In linee generali il funzionamento del sistema prevede l'indicazione dei referee e la creazione di questionari di valutazione. Al referee sarà prima inviato un invito mediante il quale sarà espressa l'accettazione o il rifiuto a procedere e successivamente, mediante un secondo invio, il questionario di valutazione vero e proprio che consentirà l'acquisizione dei dati.

Il sistema è completamente configurabile in modo da offrire la maggiore flessibilità ed adattarsi a qualunque dottorato.

Di seguito sono specificate, in ordine di configurazione, tutte le procedure per l'utilizzo del sistema

## Referees

Il sistema gestisce una rubrica dei referee che il Coordinatore deve inserire per poi procedere all'invio degli inviti e delle successive richieste di valutazione

|                              | 2           | 4        |             |              |        |                      |  |  |  |
|------------------------------|-------------|----------|-------------|--------------|--------|----------------------|--|--|--|
| HOME                         | Questionari | Referees | Templates 🔻 | Impostazioni | Logout | <mark>∕ H</mark> elp |  |  |  |
| Cliccando sulla voce di menu |             |          |             |              |        |                      |  |  |  |
| Gestione Questionario        |             |          |             |              |        |                      |  |  |  |
|                              |             |          |             |              |        |                      |  |  |  |
| Gestione Re                  | ferees      |          |             |              |        |                      |  |  |  |
| Nome:                        |             |          |             |              |        |                      |  |  |  |
| Cognome:                     |             |          |             |              |        |                      |  |  |  |
| E-mail:                      |             |          |             |              |        |                      |  |  |  |
| Attivo:                      |             |          |             |              |        |                      |  |  |  |
| Inserisci                    |             |          |             |              |        |                      |  |  |  |

Per aggiungere un referee è sufficiente indicare nome e cognome e la mail di riferimento utilizzata per l'invio delle comunicazioni.

Il flag attivo consente di abilitare/disabilitare il referee nelle varie sezioni del sistema.

Nella parte bassa della pagina compare l'elenco dei nominativi inseriti

| Invitation Status | nome    | cognome  | email                      | attivo                  |
|-------------------|---------|----------|----------------------------|-------------------------|
| Accepted          | William | Anderson | wanderso@purdue.edu        | Modifica Simula accesso |
| Accepted          | Jerome  | Antoni   | jerome.antoni@insa-lyon.fr | Modifica Simula accesso |
| 🚽 Accepted        | Nicola  | Baresi   | nicola.baresi@ac.jaxa.jp   | Modifica Simula accesso |

### Su ciascun record è visualizzato

| 👍 Accepted     | Specifica lo stato del referee relativamente all'accettazione da parte dello stesso alla valutazione (cfr. Invito al referee) |
|----------------|----------------------------------------------------------------------------------------------------|
| Modifica       | Consente la modifica del nome, cognome, email e dello stato                                                                   |
| Simula accesso | Consente all'operatore di impersonare il referee e visualizzare la pagina pubblica del sistema (cfr. Accesso del referee)     |

## Templates

In questa sezione è possibile personalizzare le comunicazioni inviate ai referee per la richiesta di accettazione e valutazione dei candidati

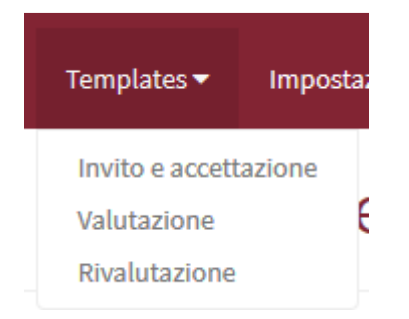

Il sistema prevede tre tipologie di templates:

- Invito e accettazione: il referee riceve via mail l'invito mediante il quale potrà indicare la propria disponibilità ad effettuare la valutazione

- Valutazione: il referee riceve via mail la richiesta di valutazione del candidato che contiene il token per accedere alla piattaforma pubblica

- Rivalutazione: il referee riceve via mail la richiesta per una nuova valutazione del candidato nel caso in cui aquest'ultimo sia stata richiesta una revisione della tesi, la comunicazione contiene anche in questo caso il token per accedere alla piattaforma pubblica

Compilazione del template di invito:

Cliccando sulla voce di menu compare questa pagina

#### Gestione Template E-Mail "Invito e Accettazione"

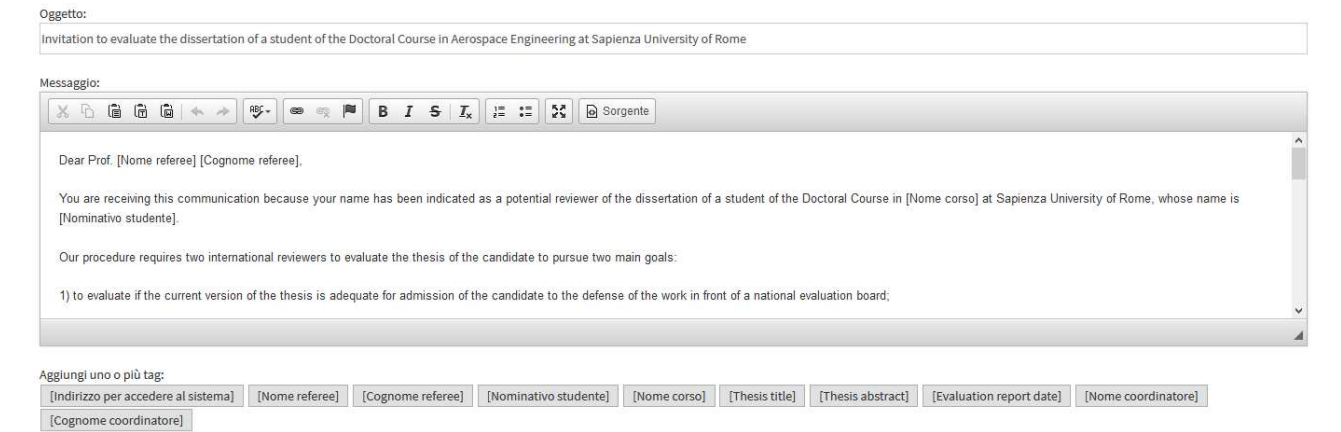

Occorre specificare un oggetto ed inserire il testo della comunicazione che il referee riceverà. L'editor HTML consente di formattare la mail e nella parte bassa della pagina sono presenti dei bottoni per aggiungere dei tag particolari alla mail

| Aggiungi uno o più tag:             |                |                   |                       |              |                |                   |                          |                     |                        |
|-------------------------------------|----------------|-------------------|-----------------------|--------------|----------------|-------------------|--------------------------|---------------------|------------------------|
| [Indirizzo per accedere al sistema] | [Nome referee] | [Cognome referee] | [Nominativo studente] | [Nome corso] | [Thesis title] | [Thesis abstract] | [Evaluation report date] | [Nome coordinatore] | [Cognome coordinatore] |
|                                     |                |                   |                       |              |                |                   |                          |                     |                        |

#### Posizionando il cursore nell'editor e poi cliccando sul bottone del tag

| Messaggio:                           |                                                                                                    |                   |                       |             |                    |
|--------------------------------------|----------------------------------------------------------------------------------------------------|-------------------|-----------------------|-------------|--------------------|
| X 6 8 6 W + >                        | art - Con - Con - | BISIX             | ] ]= := 🔀 🐼 Sor       | gente       |                    |
| The title of the dissertation is:    |                                                                                                    |                   |                       |             |                    |
| [Thesis title]                       |                                                                                                    |                   |                       |             |                    |
| and a short abstract of the disserta | tion is as follows:                                                                                                    |                   |                       |             |                    |
| [Thesis abstract]                    |                                                                                                    |                   |                       |             |                    |
| To accept our invitation please do t | he following:                                                                                                    |                   |                       |             |                    |
| body                                 |                                                                                                    |                   |                       |             |                    |
| Aggiungi uno o più tag:              |                                                                                                    |                   |                       |             | >                  |
| [Indirizzo per accedere al sistema]  | [Nome referee]                                                                                                    | [Cognome referee] | [Nominativo studente] | [Nome corso | [Thesis title] The |
| Salva                                |                                                                                                    |                   |                       |             | $\bigcirc$         |

Il sistema aggiungerà nel testo un tag che sarà sostituito nell'invio della mail con il testo corrispondente (per chi ha familiarità con ad esempio MS WORD il comportamento è quello della stampa unione, cfr. Invito al referee, Richiesta di Valutazione).

Dopo aver inserito il testo cliccare sul bottone SALVA.

Funzionamento analogo per i templates di valutazione e rivalutazione

## Impostazioni

Cliccando sulla voce di menu comparirà

| Gestione Impostazioni    |
|--------------------------|
| Mittente:                |
| aerospacephd@uniroma1.it |
| Thesis date:             |
| 15/05/2018               |
| Evaluation report date:  |
| 16/02/2019               |
| Salva                    |

In questa sezione occorrerà inserire l'indirizzo del mittente nelle comunicazioni, la data di disponibilità della tesi e la data ultima entro la quale occorrerà inviare il report di valutazione.

# Questionari di valutazione

### Cliccando sulla voce di menu "questionari" comparirà

#### Nuovo Questionario

| Titolo:         |                                               |   |
|-----------------|-----------------------------------------------|---|
| Scuola/Sezione: | INGEGNERIA AERONAUTICA E SPAZIALE (33° CICIO) | ~ |
| Tipo:           | Invito e accettazione                         | ~ |
| Aggiungi        |                                               |   |

Per inserire un nuovo questionario specificarne il nome, il ciclo a cui associarlo ed il tipo (invito, valutazione, rivalutazione).

Nella parte bassa della pagina sono elencati tutti i questionari inseriti

Questionari

| Attivo       | Titolo                                                                       | Scuola/Sezione                                       |               |                  |   |
|--------------|------------------------------------------------------------------------------|------------------------------------------------------|---------------|------------------|---|
| $\checkmark$ | Invitation to evaluate a doctoral Thesis                                     | INGEGNERIA AERONAUTICA E SPAZIALE (32° Ciclo)        | Invito        | Modifica Elimina | I |
|              | Re-evaluation form for PhD dissertation - Aeronautical and Space Engineering | INGEGNERIA AERONAUTICA E SPAZIALE [DOTT] (31º Ciclo) | Rivalutazione | Modifica Elimina | 1 |
|              | Evaluation form for PhD dissertation - Aeronautical and Space Engineering    | INGEGNERIA AERONAUTICA E SPAZIALE [DOTT] (31° Ciclo) | Valutazione   | Modifica Elimina |   |
|              | Invitation to evaluate a doctoral Thesis                                     | INGEGNERIA AERONAUTICA E SPAZIALE [DOTT] (31º Ciclo) | Invito        | Modifica Elimina |   |

In ciascun record è specificato lo stato del questionario e sono presenti i controlli per la modifica e l'eliminazione del questionario.

Dopo aver aggiunto il questionario il record comparirà nell'elenco, cliccando sul nome assegnato sarà possibile configurare il questionario

## **Questionario di invito:**

Per l'invito non è necessaria una configurazione particolare in quanto si tratta di una comunicazione inviata al referee nella quale si richiede l'accettazione o meno a procedere con la valutazione. Cliccando su

### Importa Studenti da InfoStud e associali al questionario selezionato

Il sistema estrarrà da Infostud l'elenco dei dottorandi associati al ciclo di lavoro per i quali si intende inviare la richiesta di invito

## Questionario "Invitation to evaluate a doctoral Thesis (Invito)"

**O** Indietro

Importa da InfoStud:

Importa Selezionati

| Matricola | Cognome      | Nome       | Codice Fiscale   | Codice Corso InfoStud | Denominazione                            | Note |
|-----------|--------------|------------|------------------|-----------------------|------------------------------------------|------|
| 1484810   | ARENA        | LORENZO    | RNALNZ89P26G273V | 27739                 | INGEGNERIA AERONAUTICA E SPAZIALE [DOTT] |      |
| 1326546   | CAMERINI     | VALERIO    | CMRVLR90C21H501L | 27739                 | INGEGNERIA AERONAUTICA E SPAZIALE [DOTT] |      |
| 1163184   | CARDINI      | VALERIO    | CRDVLR87D16D653U | 27739                 | INGEGNERIA AERONAUTICA E SPAZIALE [DOTT] |      |
| 1650037   | CARDONA      | TOMMASO    | CRDTMS87R16A944M | 27739                 | INGEGNERIA AERONAUTICA E SPAZIALE [DOTT] |      |
| 1088015   | CLAUSI       | MARIALAURA | CLSMLR87E68C588H | 27739                 | INGEGNERIA AERONAUTICA E SPAZIALE [DOTT] |      |
| 1303549   | CONDOLEO     | ENNIO      | CNDNNE90R08F537S | 27739                 | INGEGNERIA AERONAUTICA E SPAZIALE [DOTT] |      |
| 1416209   | D'ALESSANDRO | SIMONE     | DLSSMN91H25B519N | 27739                 | INGEGNERIA AERONAUTICA E SPAZIALE [DOTT] |      |
| 1502644   | DIPRIMA      | FRANCESCO  | DPRFNC88L19F830I | 27739                 | INGEGNERIA AERONAUTICA E SPAZIALE [DOTT] |      |
| 1323118   | DURANTE      | DANIELE    | DRNDNL90P27H501L | 27739                 | INGEGNERIA AERONAUTICA E SPAZIALE [DOTT] |      |
| 1740782   | ELAHI        | HASSAN     | LHEHSN91R28Z236V | 27739                 | INGEGNERIA AERONAUTICA E SPAZIALE [DOTT] |      |

il flag posizionato vicino la matricola consente di selezionare gli studenti e cliccando su "importa selezionati" questi saranno associati al questionario. Se il flag non è presente significa che lo studente è già stato associato in precedenza.

Dopo aver importato gli studenti questi compariranno nell'elenco

| Matricola | Cognome | Nome    | Referees | Dates | Thesis           |     |
|-----------|---------|---------|----------|-------|------------------|-----|
| 1163184   | CARDINI | VALERIO | 🖂 Invita |       | Thesis title:    | 1 D |
|           |         |         |          |       | Thesis abstract: |     |
|           |         |         | 🖂 Invita |       |                  |     |
|           |         |         |          |       |                  |     |
|           |         |         |          |       |                  |     |

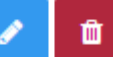

I due controlli consentono di eliminare lo studente e di gestire l'associazione con il questionario; cliccando sul bottone per la gestione (in blu) in corrispondenza del record comparirà

| Matricola Cognome | Nome    | Referees                   | Dates | Thesis           |       |         |
|-------------------|---------|----------------------------|-------|------------------|-------|---------|
| 1163184 CARDINI   | VALERIO | 1° Referee:<br>Referee 1 v |       | Thesis title:    | Salva | Annulla |
|                   |         | 2° Referee:                |       | Thesis abstract: |       |         |

Nella colonna "referees" sarà possibile associare uno o due referees inseriti in precedenza nella rubrica (cfr. Referee) i quali riceveranno la mail di invito, specificare il titolo della tesi del candidato ed inserire un

abstract in formato testo. Cliccando su "Salva" l'associazione risulterà impostata.

## Questionario di valutazione e rivalutazione:

I questionari di valutazione possono essere configurati a piacimento in base alle proprie necessità, essi prevedono una suddivisione in paragrafi, sottoparagrafi e domande specifiche.

Nel menu di sinistra comparirà

## Questionario

- Gestione paragrafi
- Gestione sotto-paragrafi
- Gestione domande

Importa

## Cliccando su "gestione paragrafi"

| O Inserisci nuovo Paragrafo          |             |        |                  |
|--------------------------------------|-------------|--------|------------------|
| Paragrafi:                           |             |        |                  |
| paragrafo                            | descrizione | ordine |                  |
| Evaluation form for PhD dissertation |             | 1      | Modifica Elimina |
| Inserisci nuovo Paragrafo:           |             |        |                  |
| Nome paragrafo:                      |             |        |                  |
| Descrizione:                         |             |        |                  |
| Ordine di visualizzazione:           |             |        |                  |
|                                      | Inserisci   |        |                  |

Sarà possibile inserire i vari paragrafi che comporranno il questionario (un paragrafò può essere assimilato ad una pagina web che contiene l'elenco delle domande, se nel questionario sono presenti più paragrafi questo sarà suddiviso in più pagine).

Le informazioni da inserire sono il nome del paragrafo, una breve descrizione e l'ordine numerico (1,2,3...) che definirà l'ordine di visualizzazione nella sezione dedicata al referee

Dopo aver inserito almeno un paragrafo, sarà possibile associare un sotto-paragrafo (da intendersi come una sottosezione del questionario)

| O Inserisci nuovo Sotto-paragrafo    |                 |             |        |          |         |         |
|--------------------------------------|-----------------|-------------|--------|----------|---------|---------|
| Sotto-paragrafi:                     |                 |             |        |          |         |         |
| paragrafo                            | sotto-paragrafo | descrizione | ordine |          |         |         |
| Evaluation form for PhD dissertation | Evaluation form |             |        | Modifica | Preview | Elimina |
| Inserisci nuovo Sotto-paragrafo:     |                 |             |        |          |         |         |
| Nome sotto-paragrafo:                |                 |             |        |          |         |         |
|                                      |                 |             |        |          |         |         |
| Paragrafo:                           |                 |             |        |          |         |         |
| seleziona sezione                    |                 |             |        |          |         | ~       |
| Descrizione:                         |                 |             |        |          |         |         |
|                                      |                 |             |        |          |         |         |
| Ordine:                              |                 |             |        |          |         |         |
|                                      |                 |             |        |          |         |         |
|                                      |                 | Inserisci   |        |          |         |         |

L'operazione è simile a quella dell'inserimento di un paragrafo con la differenza che occorrerà specificare, selezionandolo dal menu a tendina, a quale paragrafo il sottoparagrafo riferisce.

E' possibile modificare, eliminare e visualizzare in anteprima ciascun sottoparagrafo inserito.

Dopo l'inserimento di almeno un sottoparagrafo sarà possibile specificare le domande del questionario rivolto ai referees

Questionario "Evaluation form for PhD dissertation - Aeronautical and Space Engineering (Valutazione)"

| O Inserisci una                            | D Inserisci una nuova domanda |           |                                                 |                       |          |                  |           |              |              |        |              |               |                     |
|--------------------------------------------|-------------------------------|-----------|-------------------------------------------------|-----------------------|----------|------------------|-----------|--------------|--------------|--------|--------------|---------------|---------------------|
| Gestisci o                                 | Gestisci domande:             |           |                                                 |                       |          |                  |           |              |              |        |              |               |                     |
| Seleziona: - se<br>Domande selez           | leziona un pa<br>ionate: 11   | ragrafo - | <ul> <li>tutti i sotto-paragrafi - v</li> </ul> | - tutte tipolo        | ogie - 🗸 | cerca            |           |              |              |        |              |               |                     |
| Paragrafo                                  | Sotto-<br>paragrafo           | Тіро      | Domanda                                         | Dipende da:           | Dipende  | enza_tipo_valore | Lunghezza | Obbligatorio | Nome_tabella | Ordine | Sposta<br>su | Sposta<br>giù |                     |
| Evaluation<br>form for PhD<br>dissertation | Evaluation<br>form            | TESTO     | Affiliation of the reviewer                     | Nessuna<br>dipendenza |          |                  |           |              |              | 1      |              |               | Modifica<br>Elimina |

Il sistema consente di inserire varie tipologie di domande con differenti comportamenti. La pagina visualizzerà l'elenco delle domande presenti nel questionario indicando per ciascuna le caratteristiche, e per ogni domanda sono presenti i controlli di modifica ed eliminazione. Cliccando su "inserisci una nuova domanda" comparirà la form per l'aggiunta di una nuova domanda;

Inserimento base:

## Inserisci una nuova Domanda

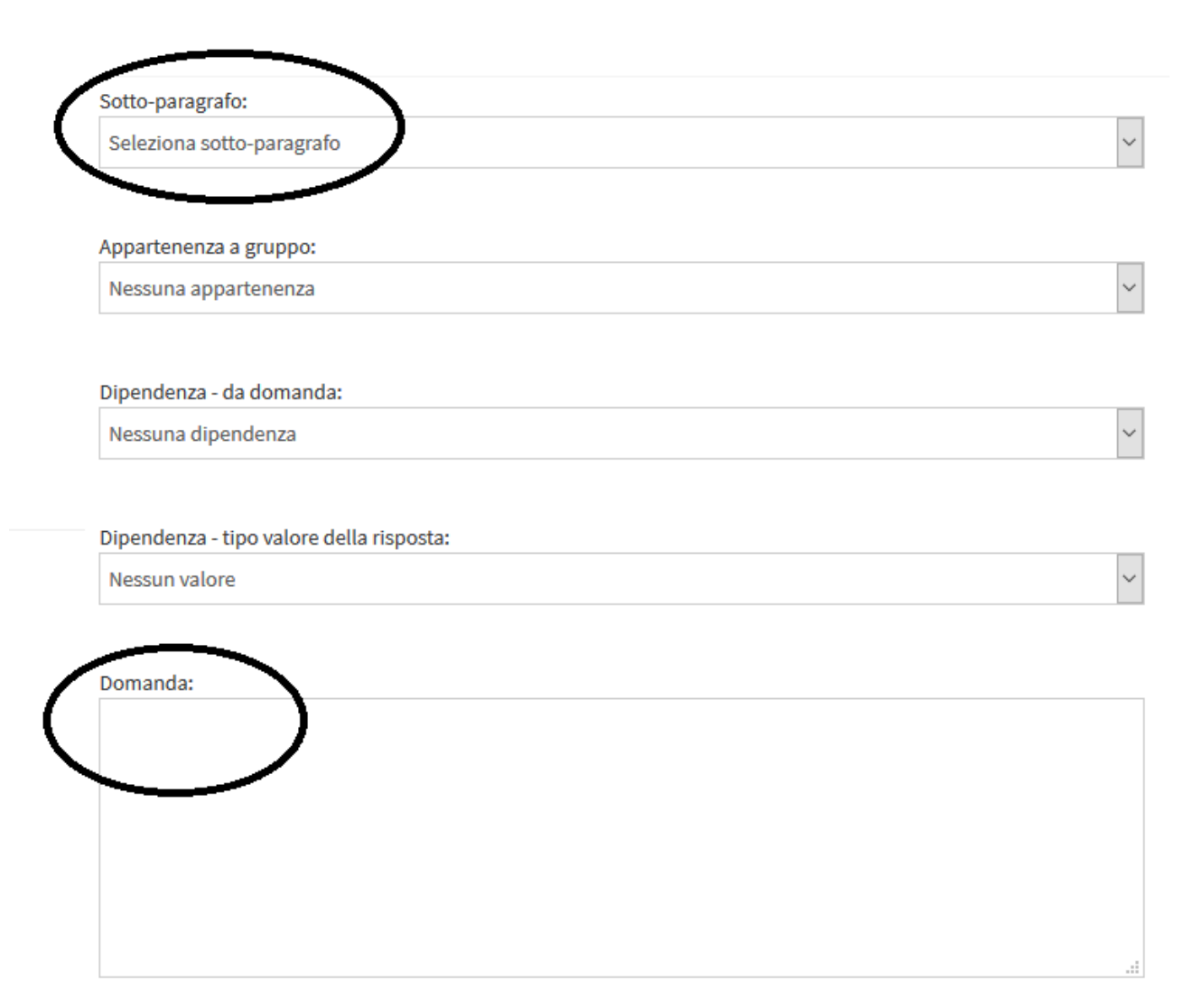

Selezionare il sotto-paragrafo al quale la domanda fa riferimento ed inserire il testo della domanda. Successivamente specificare il tipo di domanda tra

| Tipo di domanda: | SINO: risposta in formato booleano         |
|------------------|--------------------------------------------|
| seleziona tipo   | TESTO: la risposta prevede un testo        |
|                  | RISPMUL: una scelta multipla tra un elenco |
| seleziona upo    | RISPSNG: risposta singola tra un elenco    |
| SINO             | UPLOAD: caricamento di un file             |
| TESTO            |                                            |
| RISPMUL          |                                            |
| RISPSNG          |                                            |
| UPLOAD           |                                            |
|                  |                                            |

![](_page_9_Figure_0.jpeg)

| * 6 6 | († (N) 🔦 | ABC+ (@ | 🧠 🎮 🛛 🖪 | I <del>S</del> | <b>I</b> <sub>x</sub> | ::: | x | Sorgente |
|-------|----------|---------|---------|----------------|-----------------------|-----|---|----------|
|       |          |         |         |                |                       |     |   | <u></u>  |
|       |          |         |         |                |                       |     |   |          |

L'ordine numerico di posizionamento, se la risposta deve essere obbligatoria, eventuali note e descrizione per la compilazione.

Al termine cliccare su "Inserisci" e la domanda comparirà nell'elenco

Nel caso di domande a risposta multipla o singola occorrerà specificare le tipologie di risposta, cliccando su modifica dall'elenco delle domande comparirà sul lato destro

| Possibili                | risposte (Caso Tipo="F         | RISPMUL" o "RISPSNG           | ")                  | E' possibile specificare le<br>tipologie di risposta per la<br>domanda selezionata.                                                                      |
|--------------------------|--------------------------------|-------------------------------|---------------------|----------------------------------------------------------------------------------------------------|
| Inserisci una i          | nuova possibile risposta:      |                               |                     | comparizione e cliccare su                                                                                                    |
| Risposta:                |                                |                               |                     | "inserisci".<br>Nel caso si voglia inserire una<br>scala di valori (da 1 a 10 o da 1 a<br>5) è possibile aggiungerla                                     |
| Ordine:                  | Inserisci nunterraio da 1 a 10 | Inserisci nuntarraio da 1 a 5 |                     | automaticamente cliccando sugli<br>appositi bottoni.<br>Nell'elenco sotto compariranno i<br>singoli record delle risposte che<br>potranno essere gestiti |
| Importazion<br>Seleziona | ne risposte:                   |                               | ~                   |                                                                                                    |
| risposta                 | ordine                         |                               |                     |                                                                                                    |
| None                     | 1                              |                               | Modifica<br>Elimina |                                                                                                    |
| Poor                     | 2                              |                               | Modifica<br>Elimina |                                                                                                    |
| Average                  | 3                              |                               | Modifica<br>Elimina |                                                                                                    |

## Per ciascuna domanda è possibile predisporre delle FAQ

FAQ

Inserisci una nuova faq: aggiungi

### Terminato l'inserimento delle domande si otterrà una struttura del tipo

| Paragrafo                                  | Sotto-<br>paragrafo | Тіро    | Domanda                                                                                                    | Dipende da:           | Dipendenza_tipo_valore | Lunghezza | <b>Obbligatorio</b> | Nome_tabella | Ordine | Sposta<br>su | Sposta<br>giù |                     |
|--------------------------------------------|---------------------|---------|----------------------------------------------------------------------------------------------------|-----------------------|------------------------|-----------|---------------------|--------------|--------|--------------|---------------|---------------------|
| Evaluation<br>form for PhD<br>dissertation | Evaluation<br>form  | TESTO   | Affiliation of the reviewer                                                                                                    | Nessuna<br>dipendenza |                        |           | Y                   |              | 1      |              |               | Modifica<br>Elimina |
| Evaluation<br>form for PhD<br>dissertation | Evaluation<br>form  | TESTO   | Report                                                                                                    | Nessuna<br>dipendenza |                        |           |                     |              | 3      |              |               | Modifica<br>Elimina |
| Evaluation<br>form for PhD<br>dissertation | Evaluation<br>form  | RISPSNG | Presentation and clarity                                                                                                    | Nessuna<br>dipendenza |                        |           |                     |              | 4      |              |               | Modifica<br>Elimina |
| Evaluation<br>form for PhD<br>dissertation | Evaluation<br>form  | RISPSNG | Integration and coherence                                                                                                    | Nessuna<br>dipendenza |                        |           |                     |              | 5      |              |               | Modifica<br>Elimina |
| Evaluation<br>form for PhD<br>dissertation | Evaluation<br>form  | RISPSNG | Introduction to scientific background                                                                                                    | Nessuna<br>dipendenza |                        |           |                     |              | 6      |              |               | Modifica<br>Elimina |
| Evaluation<br>form for PhD<br>dissertation | Evaluation<br>form  | RISPSNG | Review of relevant literature                                                                                                    | Nessuna<br>dipendenza |                        |           |                     |              | 7      |              |               | Modifica<br>Elimina |
| Evaluation<br>form for PhD<br>dissertation | Evaluation<br>form  | RISPSNG | Statement of research problem                                                                                                    | Nessuna<br>dipendenza |                        |           | Y                   |              | 8      |              |               | Modifica<br>Elimina |
| Evaluation<br>form for PhD<br>dissertation | Evaluation<br>form  | RISPSNG | Originality                                                                                                    | Nessuna<br>dipendenza |                        |           |                     |              | 9      |              |               | Modifica<br>Elimina |
| Evaluation<br>form for PhD<br>dissertation | Evaluation<br>form  | RISPSNG | Contribution to knowledge and scientific relevance                                                                                                    | Nessuna<br>dipendenza |                        |           | Y                   |              | 10     |              |               | Modifica<br>Elimina |
| Evaluation<br>form for PhD<br>dissertation | Evaluation<br>form  | RISPSNG | Mastery of the English language                                                                                                    | Nessuna<br>dipendenza |                        |           |                     |              | 11     |              |               | Modifica<br>Elimina |
| Evaluation<br>form for PhD<br>dissertation | Evaluation<br>form  | RISPSNG | A major goal of the review process is to<br>evaluate if the present version of the<br>thesis is: 1) adequate as is 2) require<br>minor revision 3) require major revision<br>for admission of the candidate to the<br>defense of the work in front of a national<br>evaluation board. | Nessuna<br>dipendenza |                        |           |                     |              | 12     |              |               | Modifica<br>Elimina |

Sono previste delle funzioni avanzate nell'inserimento delle domande che prevedono:

Dipendenza da una domanda precedentemente inserita Dipendenza da una risposta a una domanda precedentemente inserita (es: se si...se no) Raggruppamento delle domande in sottogruppi Controlli sulla visibilità delle domande

Per l'utilizzo di tali funzionalità si rimanda alla versione avanzata della documentazione. Nella gestione delle domande è prevista la funzionalità di importazione

![](_page_12_Figure_0.jpeg)

Questa consente sia di importare per un ciclo successivo i questionari già inseriti, sia di importare un questionario standard messo a disposizione sul sistema.

## Associazione dei dottorandi ai questionari di valutazione

Cliccando su

Importa Studenti da InfoStud e associali al questionario selezionato

Compariranno, come per l'associazione al questionario di invito descritto in precedenza, i dottorandi che afferiscono al ciclo di lavoro

O indietro

Importa da InfoStud:

| <br>mporta (selectoria) |              |            |                  |                       |                                           |      |  |  |  |  |
|-------------------------|--------------|------------|------------------|-----------------------|-------------------------------------------|------|--|--|--|--|
| Matricola               | Cognome      | Nome       | Codice Fiscale   | Codice Corso InfeStud | Ocnominazione                             | Note |  |  |  |  |
| 1484810                 | ARENA        | LORENZO    | RNALNZ89P265273V | 27729                 | INGEGNERIA AERONAUTICA E SPAZIALE [DOTT]  |      |  |  |  |  |
| 1326546                 | CAMERINI     | VALERIO    | CMRVLR90C21H501L | 27739                 | INGEGNERIA AERONALITICA E SPAZIALE (DOTT) |      |  |  |  |  |
| 1163184                 | CARDINA      | VALERIO    | CR0VLR#7016D653U | 27739                 | INGEGNERIA AERONAUTICA E SPAZIALE (DOTT)  |      |  |  |  |  |
| 1650027                 | CARDONA      | TOMMASO    | CRDTMS87R16A944M | 27739                 | INGEGNERIA AERONAUTICA E SPAZIALE (DOTT)  |      |  |  |  |  |
| 1088015                 | CLAUSI       | MARIALAURA | CLSMLR87E68C588H | 27739                 | INGEGNERIA AERONAUTICA E SPAZIALE [DOTT]  |      |  |  |  |  |
| 1303549                 | CONDOLEO     | ENNIO      | CNONNE90R08F537S | 27739                 | INGEGNERIA AERONAUTICA E SPAZIALE (DOTT)  |      |  |  |  |  |
| 1416209                 | D'ALESSANDRO | SIMONE     | DLSSMN91H258519N | 27729                 | INGEGNERIA AERONAUTICA E SPAZIALE [DOTT]  |      |  |  |  |  |
| 1502644                 | DIFRIMA      | FRANCESCO  | DPRENC88L19E830  | 27739                 | INGEGNERIA AERONAUTICA E SPAZIALE [DOTT]  |      |  |  |  |  |
| 1323118                 | DURANTE      | DANIELE    | DRNDNL90P2TH501L | 27739                 | INGEGNERIA AERONAUTICA E SPAZIALE [DOTT]  |      |  |  |  |  |
| 1740782                 | ELAHI        | HASSAN     | LHEH5N91R282236V | 27739                 | INGEGNERIA AERONAUTICA E SPAZIALE [DOTT]  |      |  |  |  |  |

il flag posizionato vicino la matricola consente di selezionare gli studenti e cliccando su "importa selezionati" questi saranno associati al questionario. Se il flag non è presente significa che lo studente è già stato associato in precedenza.

Dopo aver importato gli studenti questi compariranno nell'elenco

| I 1326546       CAMERINI       VALERIO       Invita       Thesis date:       Thesis title:         Antoni Jerome       Invitato i126/11/2018       Gearbox vibration monitoring of operating helicopter fleets         Evaluation report       Evaluation report |  |
|----------------------------------------------------------------------------------------------------|--|
| date: Thesis file:<br>10/12/2018 È Download                                                                                                    |  |

In questo caso, a differenza del questionario di invito, il sistema effettuerà automaticamente l'associazione ai referee precedentemente indicato specificandone lo stato (accettazione dell'invito, questionario compilato)

Cliccando sul bottone di modifica sarà possibile configurare l'invio al referee

| Matricol | Cognome  | Nome    | Referees      | Dates                      | Thesis                                                      |       |         |
|----------|----------|---------|---------------|----------------------------|-------------------------------------------------------------|-------|---------|
| 1326546  | CAMERINI | VALERIO | Antoni Jerome | Thesis date:               | Thesis title:                                               | Salva | Annulla |
|          |          |         | El Badaoui    | 13/11/2018                 | Gearbox vibration monitoring of operating helicopter fleets |       |         |
|          |          |         | Mohammed      |                            |                                                             |       |         |
|          |          |         |               | Evaluation report<br>date: | Thesis file:                                                |       |         |

Occorrerà specificare data della tesi e data ultima di valutazione (le due informazioni sono recuperate dalle impostazioni di sistema ma è possibile modificarle puntualmente), il titolo della tesi (che può essere variato rispetto a quello dell'invito) e caricare il file della tesi per metterlo a disposizione del referee.

Se il questionario è già stato compilato cliccando su "stampa" sarà visualizzata la valutazione

# Invito al referee

Dopo aver configurato il questionario di invito occorrerà inviare le comunicazioni ai referee. Dal menu in alto cliccando su "questionari" e poi sul nome del questionario di invito comparirà l'elenco dei dottorandi associati

| 680134 | LUCENTE | MARCO | Pecora Massimiliano  | Thesis title:<br>Gravity gradiometers for planetary geodesy: Requirements and concept for a space instrument | 1 |
|--------|---------|-------|----------------------|----------------------------------------------------------------------------------------------------|---|
|        |         |       | Invita Lemoine Frank | Thesis abstract:                                                                                             |   |

Cliccando sul bottone invita comparirà il riepilogo della mail precedentemente configurata

| Invia invito                                                                                                    |
|----------------------------------------------------------------------------------------------------|
| Anteprima del messaggio che verrà inviato (apportare modifiche se necessario):                                                                                                    |
| Da: mattia.crespi@gmail.com                                                                                                    |
| Oggetto:                                                                                                    |
| Kind invitation to review a dissertation submitted for the degree of PhD in Infrastructures ar                                                                                                    |
| Messaggio:                                                                                                    |
| 🗶 🔓 🛱 🛱 📥 🔶 🕸 - 📾 👳 🍽 🖪 I S I J = :=                                                                                                    |
| Sorgente                                                                                                    |
| Dear [Nome referee][Cognome referee],<br>I would like to invite you to review the dissertation entitled [Thesis title] presented<br>by [Nominativo studente] in partial fulfillment of the requirements for the degree<br>of Doctor of Philosophy in the subject of Infrastructures and Transports ([Nome<br>corso]) (Section: Infrastructures and Geomatics) at Sapienza University of Rome.<br>The abstract of the dissertation is reported hereafter:<br>[Thesis abstract] |
| Aggiungi uno o più tag:                                                                                                    |
| [Indirizzo per accedere al sistema] [Nome referee] [Cognome referee] [Nominativo s                                                                                                    |
|                                                                                                    |
| Invia email                                                                                                    |

Che potrà essere ulteriormente modificata qualora si volesse adattarla specificatamente al referee (es. inserire un particolare saluto). Cliccando su invia il referee riceverà

Oggetto Kind invitation to review a dissertation submitted for the degree of PhD in Infrastructures and Transports at Sapienza University of Rome

A Me <visconti@cantierinformatici.com> 🚖

Dear MarcoVisconti,

I would like to invite you to review the dissertation entitled Questo è un test di tesi presented by AYA ALI MANSOUR AL-AMMARI in partial fulfillment of the requirements for the degree of Doctor of Philosophy in the subject of Infrastructures and Transports (INFRASTRUTTURE E TRASPORTI) (Section: Infrastructures and Geomatics) at Sapienza University of Rome.

The abstract of the dissertation is reported hereafter: Questo è un test di abstract

You can access to prepare your review report through the following link: <u>https://phd.uniroma1.it/referee/login.aspx?token=abaa07c8-8981-4d3d-81da-2afdeab731b1</u> your review report is expected within 10 December 2019.

I thank you very much in advance for your valuable opinion and for your time. Please, do not hesitate to contact me for anything you may need from my side.

With my warmest regards, Mattia Crespi

Come mostrato in figura i tag precedentemente inseriti risultano valorizzati con i rispettivi valori presenti nel sistema.

Il referee cliccando sul link fornito (corrispondente al tag [indirizzo per accedere al sistema]) il referee troverà

![](_page_15_Picture_11.jpeg)

To accept or decline to file your evaluation report using the On-Line System please do the following

![](_page_15_Picture_13.jpeg)

### E potrà effettuare la sua scelta che risulterà nel gestionale

| - | Matricola | Cognome   | Nome            | Referees               |
|---|-----------|-----------|-----------------|------------------------|
|   | 1740522   | AL-AMMARI | AYA ALI MANSOUR | Accepted               |
|   |           |           |                 | Visconti Marco         |
|   |           |           |                 | Invitato il 09/10/2019 |

## Accesso del referee

Il referee accede al sistema utilizzando il token generato dall'applicazione pertanto non è necessario inviare credenziali di accesso.

You can access to prepare your review report through the following link: <u>https://phd.uniroma1.it/referee/login.aspx?token=abaa07c8-8981-4d3d-81da-2afdeab731b1</u> your review report is expected within 10 December 2019.

#### Richiesta di valutazione

Analogamente all'invito (che necessariamente deve essere fatto per procedere agli step successivi)

| P | Matricola | Cognome   | Nome            | Referees       | Dates             | Thesis                            |   |
|---|-----------|-----------|-----------------|----------------|-------------------|-----------------------------------|---|
| C | 1740522   | AL-AMMARI | AYA ALI MANSOUR | Visconti Marco | Thesis date:<br>? | Thesis title:<br>questa è la tesi | 2 |
|   |           |           |                 |                | 10 December 2019  | Thesis file:<br>Download          |   |
|   |           |           |                 |                |                   |                                   |   |

Dopo la configurazione del questionario sarà possibile inviare la richiesta di valutazione.

| Cliccando s | u "invita" |
|-------------|------------|
|-------------|------------|

| Invia invito                                                                                                    | ×    |
|----------------------------------------------------------------------------------------------------|------|
| Anteprima del messaggio che verrà inviato (apportare modifiche se necessario):                                                  |      |
| Da: mattia.crespi@gmail.com                                                                                                    |      |
| Oggetto:                                                                                                    | 1    |
| Invitation to evaluate the dissertation of a student of the Doctoral Course in at Sapien                                        | 12   |
| Messaggio:                                                                                                    |      |
| × · · · · · · · · · · · · · · · · · · ·                                                                                         |      |
| Sorgente                                                                                                    |      |
|                                                                                                    |      |
| Dear Prot. [Nome reteree] [Cognome reteree].                                                                                    |      |
| You are receiving this communication because you accepted to act as a reviewer of the<br>dissertation of [Nominativo studente]. |      |
| Your review should jurge if the surrout version of the theories                                                                 |      |
| Tour review should judge in the current version of the thesis.                                                                  |      |
| a) can be accept as is;                                                                                                    | 5    |
|                                                                                                    | 1    |
|                                                                                                    |      |
| Aggiungi uno o più tag:                                                                                                    |      |
| [inditizzo per accedere al sistema] [inditizzo per accedere al sistema] [inditizzo per accedere al sistema]                     | U SI |
|                                                                                                    | Þ    |
| Invia email                                                                                                    |      |

Il sistema consentirà di apportare eventuali modifiche puntuali alla mail di invito che il referee riceverà

Oggetto Invitation to evaluate the dissertation of a student of the Doctoral Course in ...... at Sapienza University of Rome

A Me <visconti@cantierinformatici.com> 숚

Dear Prof. Marco Visconti,

You are receiving this communication because you accepted to act as a reviewer of the dissertation ( AYA ALI MANSOUR AL-AMMARI.

11

Your review should judge if the current version of the thesis:

a) can be accept as is;

- b) requires minor revision;
- c) requires major revision.

Additionally, you are required to file a report with your suggestions/criticisms.

To submit your evaluation report using the On-Line System please click to the following link:

https://phd.uniroma1.it/referee/login.aspx?token=abaa07c8-8981-4d3d-81da-2afdeab731b1

The dissertation thesis is available through the On-Line System.

Your evaluation report is expected before December 10, 2018.

Thank you for taking time from your schedule to provide this important service to the Doctoral Course in INFRASTRUTTURE E TRASPORTI at Sapienza University of Rome.

Best regards,

Mattia Crespi

Cliccando sul link di accesso il referee potrà visualizzare prima l'elenco dei dottorandi

Evaluation of the Dissertation

## Hello Marco Visconti

Select the Evaluation form in which you want to enter data:

| Surname   | Name            | Form             | Completed | Start Date          | End Date |
|-----------|-----------------|------------------|-----------|---------------------|----------|
| AL-AMMARI | AYA ALI MANSOUR | Test valutazione |           | 18/09/2019 10:09:41 | Fill in  |

E successivamente compilare il questionario di valutazione

|                                                                    | Test valutazione                                                                                                    |   |
|--------------------------------------------------------------------|----------------------------------------------------------------------------------------------------|---|
|                                                                    | AL-AMMARI AYA ALI MANSOUR                                                                                                    |   |
| Go to:                                                             |                                                                                                    |   |
| Evaluation form                                                    |                                                                                                    | * |
|                                                                    |                                                                                                    |   |
|                                                                    | Evaluation form                                                                                                    |   |
| Title of the thesis                                                |                                                                                                    |   |
| questa è la tesi                                                   |                                                                                                    |   |
| CLICK HERE TO DOWNLOAD THE C                                       | URRENT VERSION OF THE THESIS                                                                                                    |   |
|                                                                    |                                                                                                    |   |
| Affiliation of the reviewer                                        |                                                                                                    |   |
|                                                                    |                                                                                                    |   |
|                                                                    |                                                                                                    |   |
|                                                                    |                                                                                                    |   |
|                                                                    |                                                                                                    |   |
| Report                                                             |                                                                                                    |   |
|                                                                    |                                                                                                    |   |
|                                                                    |                                                                                                    |   |
|                                                                    |                                                                                                    |   |
|                                                                    |                                                                                                    |   |
| Presentation and clarity                                           |                                                                                                    |   |
| None ©Poor ©Average ©Good                                          | ©Excellent Reset                                                                                                    |   |
| The reviewer <mark>sh</mark> ould be able to read <mark>t</mark> h | re text without difficulty. This implies that the dissertation is clear and 'user friendly', without duplications or repetitions. |   |
|                                                                    |                                                                                                    |   |
| Integration and coherence                                          |                                                                                                    |   |
| None OPoor OAverage OGood                                          | ©Excellent Reset                                                                                                    |   |
| The manuscript should present logical                              | l and rational links between different parts of the thesis.                                                                       |   |
|                                                                    |                                                                                                    |   |
| Introduction to scientific backgrou                                | nd                                                                                                    |   |
| None OPoor OAverage OGood                                          | ©Excellent Reset                                                                                                    |   |

Il questionario potrà essere compilato in momenti successivi ed al termine della valutazione una volta chiuso sarà disponibile al Coordinatore.

![](_page_18_Picture_2.jpeg)

Sia in formato di stampa

#### La Sapienza

### Evaluation form for PhD dissertation - Aeronautical and Space Engineering

CAMERINI VALERIO

## **Evaluation form for PhD dissertation**

### **Evaluation form**

Title of the thesis

Gearbox vibration monitoring of operating helicopter fleets

Affiliation of the reviewer

Full Professor of the Jean Monnet University

Report

the thesis document is not finished. I don't reviewed this research work in this case. I will wait to receiv the finish version.

Presentation and clarity

[X] None [] Poor [] Average [] Good [] Excellent

The reviewer should be able to read the text without difficulty. This implies that the dissertation is clear and 'user friendly', without duplications or repetitions.

Integration and coherence

[X] None [] Poor [] Average [] Good [] Excellent

The manuscript should present logical and rational links between different parts of the thesis.

Introduction to scientific background

[X] None [] Poor [] Average [] Good [] Excellent

che in formato tabellare ed esportabile su excel mediante la funzione

## Reports

Report risposte

| Questionario dottorati ricerca ADM 🗙 | phd.uniroma1.it/referee/question | ar × phd.uniroma1.it/m   | eferee/questional × | The resource cannot b | e found. | × S Dottorati di l                 | Ricerca - SAPIENZA × +                                                                                                    |           |           |             |              |           |           | - 0       | ×                                                                                         |
|--------------------------------------|----------------------------------|--------------------------|---------------------|-----------------------|----------|------------------------------------|----------------------------------------------------------------------------------------------------|-----------|-----------|-------------|--------------|-----------|-----------|-----------|-------------------------------------------------------------------------------------------|
| ← → ♂ ✿                              | 🛈 🔒 https://phd.uniro            | ma1.it/referee_back/repc | ort_base.aspx?id_aa | i=18                  |          |                                    | E                                                                                                    | ⊠ ☆       | Q, Cerca  |             |              |           | li        | N 🗉 📽     | ( ≡                                                                                       |
|                                      |                                  |                          |                     |                       |          |                                    |                                                                                                    |           |           |             |              |           |           |           | rec<br>mi<br>rev<br>for<br>adi<br>of<br>cai<br>to<br>de<br>the<br>in1<br>a n<br>ev;<br>bo |
|                                      | 53                               | TOMMASO PI               | NO 58               | Xlangyuan :           | Zeng     | Beijing Institute of<br>Technology | Within the successful flying of the demonstrated mission<br>IKM080 of JAXA and Nano-sail D2 of IXASA, the solar asil<br>spacecraft has been promoted from the regnal conceptual<br>discussion to the current engineering studies. A good model<br>of the registric statistic products the site products and the solar<br>solar and models in gentlary base studies. A good model<br>of the registric statistic products the site products and<br>solar and models in gentlary base studies. The name<br>registric statistic products and solar statistic products and<br>solar and models and the supersolar missions. The name<br>contributions of this thesis are a follows: [1]. A mumber of<br>demonstrate methods are discussed program<br>contributions of this thesis are a follows: [1]. A mumber of<br>demonstrate method future explores and fresses of Hericitor<br>models. The comparative study confilms that an accurate<br>models (i.e., the prefetcy) reflecting and fresses of Hericitor<br>and a studies (i.e., the prefetcy) reflecting and fresses of Hericitor<br>and the studies and the studies and the studies of the the<br>studies (i.e., the prefetcy) reflecting and fresses of Hericitor<br>accurate distingtical of the two primatism that an accurate<br>mumerical results. (j.e.) An exploration mission for this study<br>accurate distingtical of the two primatism with the salarchard<br>and the studies show its familiar with the salarchard<br>mutanism distign. This experimential analysis has been carried out<br>the distribution of a low the tapport south salarchard<br>real mission design. This experimential analysis has been carried out<br>the familiation design. This experimential analysis has been carried out<br>the familiation design. This experimential analysis has been carried out<br>the familiation design. This experimential analysis have<br>a as important as an appropriate dynamic model (CRIPP for<br>the familiation design. This experimential datalysis the<br>a the familiation design. This experiment<br>and the distribution is clare with concurse same and out<br>broad basis: theorysis has a sterminic desi | Excellent | Eccellent | Excellent G | od Excellent | Excellent | Excellent | Eccellent | t Acc<br>IS                                                                               |

|    | A               | В         | С        | D             | E            | F              | G                                                                                            |                                                                                                    |
|----|-----------------|-----------|----------|---------------|--------------|----------------|----------------------------------------------------------------------------------------------|----------------------------------------------------------------------------------------------------|
| 1  | id guestionaric | Nome      | Cognome  | id_dottorando | Referee Nome | Referee Cognom | Affiliation of the reviewer                                                                  | Report                                                                                                    |
| 2  | 53              | TOMMASO   | PINO     | 58            | Xiangyuan    | Zeng           | Beijing Institute of Technology                                                              | Within the successful flying of the demonstrated mission IKAROS of JAXA and Nano-sail D2 of NASA, the sola             |
| 3  | 54              | FRANCESCO | SALTARI  | 61            | Renato       | Spigler        | Roma Tre University                                                                          | The candidate considers the problem of obtaining a representation of the load and the elastic response of aero         |
| 4  | 55              | FRANCESCO | SALTARI  | 61            | Cesare M.    | Rizzo          | Cesare Mario Rizzo, PhDUniversità degli Studi di GenovaScuola Politecnica - DITENPolo Nati   | The focus of the thesis is the approach applied to analyze data obtained by means of structural monitoring sys         |
| 5  | 56              | LUCIANO   | POLLICE  | 60            | Alessandro   | Golkar         | Associate Professor (tenured) at the Skolkovo Institute of Science and Technology, Moscow I  | Mr. Luciano Pollice submitted a draft manuscript of the doctoral thesis in partial fulfillment of the requirements (   |
| 6  | 57              | VALERIO   | CAMERINI | 55            | Mohammed     | El Badaoui     | Full Professor of the Jean Monnet University                                                 | the thesis document is not finished. I don't reviewed this research work in this case. I will wait to receiv the finis |
| 7  | 58              | ENNIO     | CONDOLEO | 56            | Hanlun       | Lei            | Nanjing University, China                                                                    | The PhD thesis "Frozen Orbits for Planetary Missions and Lunar Landings Assistance" written by Ennio COND              |
| 8  | 59              | MARIASOLE | LAURETI  | 57            | Eric         | Robert         | Eric ROBERT CNES/ESA Technical officer P120C                                                 | The thesis is very well presented/written, with a good analysis of the scientific problem. The presentation and c      |
| 9  | 60              | ENNIO     | CONDOLEO | 56            | Marco        | Sagliano       | German Aerospace Center                                                                      | This PhD thesis studies the use of frozen orbits, that is, stable orbits which allow to support lunar missions on      |
| 10 | 61              | LUCIANO   | POLLICE  | 60            | Tommaso      | Ghidini        | Dr. Tommaso GhidiniHead of the Structures Mechanisms and Materials Division of the Europe    | · Additive Manufacturing will bring a fundamental share of final product performances improvement, lead-time ar        |
| 11 | 63              | TOMMASO   | PINO     | 58            | Nicola       | Baresi         | Japan Aerospace eXploration Agency                                                           | This thesis work offers interesting insight into the problem of designing optimal spacecraft trajectories using so     |
| 12 | 64              | ARYA      | PIROOZ   | 59            | Emanuele     | Martelli       | Università degli Studi della Campania "Luigi Vanvitelli"                                     | The main topic of this work is very interesting, but the thesis in incomplete, in particular in the Results section.   |
| 13 | 65              | ARYA      | PIROOZ   | 59            | Dario        | Pastrone       | Politecnico di Torino                                                                        | The thesis is clearly an incomplete draft. Major revision is requested.                                                |
| 14 | 66              | MARIASOLE | LAURETI  | 57            | Yves         | Fabignon       | Yves FabignonHead of unit : modelisation and simulation for rockets Multi-physics Department | The PhD thesis of Mariosole Laureti is devoted to the investigation of pressure oscillations in solid rocket moto      |
| 15 |                 |           |          |               |              |                |                                                                                              |                                                                                                    |
| 16 |                 |           |          |               |              |                |                                                                                              |                                                                                                    |